Slovenská technická univerzita v Bratislave Fakulta informatiky a informačných technológií Iľkovičova 2, 842 16, Bratislava 4

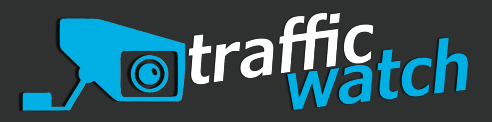

# Inštalačná príručka Dokumentácia k tímovému projektu

Tímový projekt

Tím č. 21

Vedúci: Ing. Ivan Srba, PhD.

Členovia tímu: Matej Groma Matej Horváth Peter Jurkáček Jozef Kamenský Adam Kňaze Kristína Macková Lenka Pejchalová Jakub Sedlář

tim21.2018.fiit@gmail.com

Akademický rok: 2018/2019

Posledná zmena: 9. mája 2019

## Obsah

| 1 | Úvo                                             | d     |                                            | 1 |
|---|-------------------------------------------------|-------|--------------------------------------------|---|
| 2 | Nasadenie serverovej časti systému (BE+FE)      |       |                                            | 1 |
| 3 | Nastavenie Jetson<br>Inštalácia softvéru kamery |       | 1                                          |   |
| 4 |                                                 |       | 3                                          |   |
|   | 4.1                                             | Modul | CudaWatch a akcelerácia na grafickej karte | 5 |
|   |                                                 | 4.1.1 | Inštalácia                                 | 5 |
|   |                                                 | 4.1.2 | Vývoj                                      | 6 |

## 1 Úvod

Tento dokument obsahuje postupy využívané v tíme Traffic Watch v rámci predmetu Tímový projekt týkajúce sa konfigurovania a inštalácie podporných prostriedkov a samotnej aplikácie. V nasledujúcich kapitolách sa detailne venuje jednotlivým postupom, od pomocných určených prevažne na interné použitie v rámci tímu po postupy, ktoré je potrebné aplikovať na kompletné sprevádzkovanie systému.

## 2 Nasadenie serverovej časti systému (BE+FE)

Najskôr naklonujeme repozitár deployment, ktorý zastrešuje záležitosti týkajúce sa nasadzovania. Presunieme sa do priečinku backend\_and\_frontend, v ktorom sa nachádzajú skripty pre nasadenie backendu a frontendu aplikácie na server.

V súbore hosts pod [servers] nakonfigurujeme FQDN servera, na ktorý chceme aplikáciu nasadiť (pre dané FQDN sa musí dať získať certifikáť cez letsencrypt). Parametrom ansible\_user špecifikujeme meno používateľa, prostredníctvom ktorého sa na server pripájame (root alebo používateľ so sudo oprávneniami). Pod [servers:vars] môžeme upraviť niektoré konfiguračné parametre servera (napr. porty, na ktorých BE/FE bežia, alebo deployment\_prefix, ktorý identifikuje konkrétnu inštanciu aplikácie v prípade, že bežia viaceré na jednom systéme - v takom prípade zmeníme aj čísla portov a databázu). Pod [all:vars] upravujeme nastavenia, ktoré sa aplikujú lokálne (ako cesta k repozitáru, alebo vetva ktorú nasadiť). Následne skopírujeme súbor host\_vars/example.com do host\_vars/FQDN a definujeme používateľské mená a heslá ktoré chceme použiť pre MQTT (kvôli citlivosti obsahu takéto súbory nie sú verziované). MQTT server je zdielaný naprieč viacerými inštanciami (s prihlasovacími údajmi naposledy špecifikovanými v tomto súbore). Možné je zmeniť aj údaje k TURN serveru (čo však nemá vplyv na bezpečnosť, keďže sú poskytnuté koncovým zariadeniam).

Pre nasadením nainštalujeme Ansible podľa návodu na https://docs.ansible.com/ansible/latest/ installation\_guide/intro\_installation.html#installing-the-control-machine. Nasadenie spustíme cez ./play.sh (stiahne podporné roly a vykoná samotný playbook). Po vykonaní aplikácia beží na serveri bez potreby ďalšieho manuálneho zásahu. Nasadenie je možné opakovať pre aktualizáciu aplikácie v prípade zmien v nasadzovaných vetvách. Predvolene aplikácia beží s využitím https na portoch 8123 (backend) a 8124 (frontend). Aplikáciu je možné manuálne obsluhovať pomocou systemd služby springboot\_backend\_deployment\_prefix (napr sudo systemctl start springboot\_backend\_staging). MQTT server je možné obsluhovať pomocou služby mosquitto, TURN server pomocou coturn, web server pomocou nginx a dastabázu pomocou postgresql.

Predpokladom pre beh backendu a frontendu sú spustené služby postgresql, nginx, coturn a mosquitto v ľubovoľnom poradí. V PostgreSQL musí byť nainštalované a aktivované rozšírenie TimescaleDB, podľa návodu na https://docs.timescale.com/v1.3/getting-started.

### 3 Nastavenie Jetson

Nastavenie Jetson zahŕňa inštaláciu systému, požadovaných balíkov na manuálnu kompiláciu opencv, jeho kompiláciu a ďalšie podporné konfiguračné záležitosti.

V prvom rade nainštalujeme systém z hostiteľského počítača Ubuntu 16.04.6 LTS použitím aplikácie NVIDIA SDK MANAGER na adrese https://developer.nvidia.com/embedded/dlc/nv-sdk-manager.

Na zariadení spustíme nasledujúce príkazy:

```
cat <<EOF|sudo tee /etc/systemd/system/maximize-performance.service >/dev/
    null
[Service]
Type=oneshot
```

```
ExecStart=/usr/sbin/nvpmodel --mode 0
ExecStart=/usr/bin/jetson_clocks
[Unit]
After=multi-user.target
[Install]
WantedBy=multi-user.target
EOF
sudo systemctl daemon-reload
sudo systemctl enable -- now maximize -performance.service
sudo apt purge python3-opencv python-opencv
sudo apt install autossh build-essential cmake cmake-curses-gui g++
   gfortran git hdf5-tools libatlas-base-dev libavcodec-dev libavformat-
   dev libavutil-dev libboost-all-dev libdc1394-22-dev libeigen3-dev
   libffi-dev libgflags-dev libglew-dev libgoogle-glog-dev libgstreamer-
   plugins-base1.0-dev libgstreamer1.0-dev libgtk2.0-dev libgtk-3-dev
   libhdf5-dev libhdf5-serial-dev libjpeg-dev libjpeg-turbo8-dev libjpeg8-
   dev liblapack-dev liblapacke-dev libleveldb-dev liblmdb-dev libopenblas
   -dev libpng-dev libpostproc-dev libprotobuf-dev libsnappy-dev libsrtp2-
   dev libssl-dev libswscale-dev libtbb-dev libtbb2 libtiff-dev libtiff5-
   dev libv41-dev libxine2-dev libxml2-dev libxvidcore-dev libx264-dev
   make pkg-config protobuf-compiler python-dev python-numpy python-pip
   python-py python-pytest python-tk python3-dev python3-numpy python3-pip
    python3-py python3-pytest python3-tk python3.6-dev qt5-default zlib1g-
   dev
sudo pip2 install numpy
sudo pip2 install numpy --upgrade
sudo pip3 install numpy matplotlib
sudo pip3 install numpy --upgrade
git clone git@github.com:team21-18/deployment.git
sudo cp -f deployment/camera_files/cuda_gl_interop.h /usr/local/cuda/
   include/cuda_gl_interop.h
git clone https://github.com/opencv/opencv.git
cd opencv
git checkout 7442100caaa9e6dafce320aeb0afcf86e8aea11c
cd ..
git clone https://github.com/opencv/opencv_contrib.git
cd opencv_contrib
git checkout c8ed08d0a245656c75617dfc93a9f5b6b84aaf8f
cd ..
mkdir opencv/build
cd opencv/build
cmake -D CMAKE_BUILD_TYPE=Release -D CMAKE_INSTALL_PREFIX=/usr/local -
```

```
DWITH_CUDA:BOOL="1" -DWITH_GTK:BOOL="0" -DWITH_QT:BOOL="1" -
DWITH_OPENGL:BOOL="1" -DCUDA_ARCH_BIN:STRING="6.2" -
DENABLE_PRECOMPILED_HEADERS:BOOL="0" -DBUILD_JAVA:BOOL="0" -
DBUILD_TESTS:BOOL="0" -DOPENCV_ENABLE_NONFREE:BOOL="1" -
DBUILD_PERF_TESTS:BOOL="0" -DOPENCV_GENERATE_PKGCONFIG:BOOL="1" -
DOPENCV_EXTRA_MODULES_PATH:PATH="../../opencv_contrib/modules" -
DBUILD_opencv_python3=yes ..
make -j6
sudo make install
```

#### 4 Inštalácia softvéru kamery

Inštalácia kamery je popísaná nižšie. Prvým krokom je naklonovanie zdrojových súborov z git repozitára príkazom:

git clone https://github.com/team21-18/camera.git

Základ TrafficWatch kamera modulu je v jazyku Python, preň sa teda najprv odporúča vytvoriť samostané virtualenv:

```
cd /pracovny priecinok s kamerou/
virtualenv .env
source .env/bin/activate
```

Teraz môžeme inštalovať potrebné knižnice a Python balíčky.

sudo apt install libavdevice-dev libavfilter-dev libopus-dev libvpx-dev pkg-config

# pokiaľ nebol kompilovaný a inštalovaný opencv pip install opencv-python

pip install -r requirements.txt

Projekt využíva knižnicu OpenCV pre počítačové videnie. V základnej verzií bez akcelerácie na grafickej karte postačí opencv nainštalované cez pip, inak je potrebný build zo zdroja aby bolo OpenCV použiteľné aj z C++ a aby podporovalo CUDA funkcie.

V základnej verzií stačí už len nastaviť user config súbor - možné je skopírovať default\_configuration.json na configuration.json a tento ďalej upravovať, postačuje však vytvorenie podľa nasledujúceho vzoru obsahujúceho základné parametre.

```
{
    "video_source": {{ video_source }},
    "mqtt_username": "{{ mqtt_username }}",
    "mqtt_password": "{{ mqtt_password }}",
    "mqtt_host": "{{ mqtt_host }}",
    "mqtt_port": {{ mqtt_port }},
    "camera_id": "{{ camera_id }}",
```

```
"area_id": "{{ area_id }}",
   "mqtt_prefix": "{{ deployment_prefix }}",
   "headless": true,
   "CUDA": "pbcvt"
}
```

Jednotlivé parametre konfiguračného súboru sú popísané v dokumentácií k modulom systému. Program sa spúšťa jednoduchým príkazom:

sudo python3 trafficwatch.py

Na démonizáciu kamery je možné napríklad vytvoriť službu.

```
cat <<EOF|sudo tee /etc/systemd/system/camera.service >/dev/null
[Service]
Type=simple
ExecStart=/bin/sh -c 'cd /pracovny priecinok s kamerou/ && source .env/bin
   /activate && python3 trafficwatch.py'
Restart=always
User=root
Group=root
[Unit]
StartLimitIntervalSec=60
StartLimitBurst=2
Wants=network-online.target
After=network-online.target
[Install]
WantedBy=multi-user.target
EOF
sudo systemctl daemon-reload
sudo systemctl enable -- now camera.service
```

**Použitie kamery** Na použitie vstupu z kamery namiesto videosúboru stačí v konfiguračnom JSONe hodnotu "video\_source"zmeniť na id nahrávacieho zariadenia (číslo). Pre defaultné zariadenie nastav 0. Ak chceš zmeniť rozlíšenie/tvar/veľkosť videa nastav konfiguračný parameter "video\_resize"na [<sirka>,<vyska>] a na každú snímku sa zavolá funkcia cv2.resize. Hodnota null nespúšťa resize.

**Podpora Windows** Väčšina funkcionality beží normálne aj na Windowse. Nefunguje livestream (používame knižnicu aiortc). Ak napriek tomu chcete za každú cenu používať livestream aj na Windowse, potrebujete WSL (Windows Subsytem for Linux). V ňom vám bude fungovať všetko (aj livestream), pre zmenu však nejde gui. Na to si nainštalujte XMing server a pred spustením trafficwatch.py zadajte príkaz 'export DISPLAY=:0'

#### 4.1 Modul CudaWatch a akcelerácia na grafickej karte

Pre akceleráciu OpenCV na grafickej karte pomocou CUDA je potrebné volať OpenCV funkcie z C++ (Python bindingy ešte nie sú oficiálne dostupné). Modul CudaWatch používa wrapper pbcvt na volanie C++ kódu z Pythonu. Niektoré funkcie sú zrýchlené portovaním do C++ aj bez využitia grafickej karty.

Pre používanie akcelerovaných funkcií z Cuda<br/>Watch je potrebné mať na systéme funkčnú verziu OpenCV 4.X s CUDA funkci<br/>onalitou. Wrapper p<br/>bcvt používa knižnicu Boost. Python pre komunikáciu Pythonu <br/>a $\rm C++.$ 

Kód momentálne obsahuje tri možnosti akcelerácie kódu na grafickej karte. V konfiguračnom súbore parameter CUDA nastavený na null znamená žiadna akcelerácia, všetko beží v Pythone. Na tento režim stačí OpenCV naištalované cez pip a malo by to bežať všade.

Ak je parameter CUDA v konfiguračnom súbore nastavený na "native" použijú sa native Python bindigy. Tie ale ešte nie sú oficiálne vydané, neexistuje k nim dokumentácia a implementovali sme s nimi len background substracion. Netreba ale buildiť zo zdroja modul Cudawatch.

Ten sa použije pri nastavení CUDA na "pbcvt". Momentálne je v ňom implementovaný celý detector (viď. súbor detector\_cuda.py). Toto je podporovaný a ďalej vyvíjaný detector modul.

#### 4.1.1 Inštalácia

- 1. Predispozícia je správne nainštalované OpenCV 4
- 2. Nainštaluj knižnicu Boost.Python, na Ubuntu by malo stačiť "sudo apt-get install libboost-python-dev". Alternatíva je buildiť zo zdroja, ale celkom bolí.
- 3. Nainštaluj CMake a CMake-gui (http://www.cmake.org/download/, "sudo apt-get install cmake cmake-gui" na Ubuntu)
- 4. Spusti CMake-gui, ako zdroj nastav priečinok cudawatch a build priečinok nastav "cudawatch/build". Klikni Configure a vyber generátor (default by mal byť fajn). CMake zbehne pričom sa pokúsi nájsť všetky závislosti ktoré potrebuje (Boost, OpenCV, Python, CUDA). V okne vyskočí kopa premenných ktoré chceme skontrolovať (napr. na Jetsone dosť veľa vecí nedal a bolo ich treba prepísať):
  - Ungrouped Entries Skontrolovat OpenCV\_DIR a nastavit PYTHON\_DESIRED\_VERSION na 3.X (pre použitie Pythonu 3)
  - Boost Basically, všade kde je napísané python2 (v nejakej forme) chceme to prepísať na python3 alternatívu. Napríklad premenná s názvom Boost\_PYTHON27\_LIBRARY\_DEBUG bola na Jetsone po konfigurácií nastavená na "/usr/lib/aarch64-linux-gnu/libboost\_python-py27.so", tak ju prepíšeme na "/usr/lib/aarch64-linux-gnu/libboost\_python-py36.so" (názov premennej neriešime)
  - CMAKE aj CUDA boli na Jetsone správne.
  - Chceme použiť Python 3, CMake ale v kategórií PYTHON\_3 nastavil všade python2 prostriedky. Takže ich znovu treba zaradom prejsť a opraviť na python3 varianty. Posledná premenná PYT-HON3\_PACKAGES\_PATH určuje kam bude neskôr vygenerovaný modul uložený po zavolaní "sudo make install".
- 5. Znova klikni Configure a dúfaj, že tam nebudú žiadne errory, inak sa budeš musieť špŕtať v CMake dlhšie (na Jetsone bol error No header defined for python-py27; skipping header check, ale keďže je to python2 error dá sa ignorovať a bude to fungovať). Teraz klikni Generate a priečinok build je pripravený na buildenie samotného modulu.
- 6. Zbuildi modul, ak si použil defaultné unix makefiles pusti v priečinku build príkaz "make". Znova nechceš žiadne errory :D. Hopefully ti vznikol nejaký takýto súbor: "cudawatch.cpython-36m-aarch64-linux-gnu.so", ktorý vieš neskôr importovať z Pythonu. Nainštaluješ ho príkazom "sudo make install" (skopírujš do priečinku s packages ktorý si nastavil vyššie).

Tento návod celkom počíta s Ubuntu ako OS. Wrapper funguje aj na Widowse, návod k nemu sa dá nájsť na gite v repe wrappera samotného. Zároveň, asi netreba pripomínať, že je to bolestivejšie.

#### 4.1.2 Vývoj

Kód ktorý nás zaujíma je v súbore cudawatch/src/python\_module.cpp. Momentálne sú tam všetky používané funkcie. Je to normálny čistý C++ kód. Funkcie sa odkrývajú Pythonu naspodku súboru cez príkazy def, wrapper umožňuje posielať medzi Pythonom a C++ matice. Konkrétne, na strane Pythonu sú to Numpy polia a na strane C++ OpenCV matice cv::Mat. Posielať sa dá aj všetko ostatné čo Boost.Python unesie (detaily prenechám na čitateľa). Ako fungujú ostatné veci sa dá zistiť z už existujúceho kódu, a tie čo sa nedajú, tie neviem ani ja. Have fun :)